**Czujnik 3 Plus podwójny** Nr zam. : 5142 00 **Czujnik 3 Plus popiątny (2+3)** Nr zam. : 5145 00

Instrukcja obsługi

# 1 Wskazówki dotyczące bezpieczeństwa

Instalację i montaż urządzeń elektrycznych mogą wykonywać tylko wykwalifikowani elektrycy.

Nieprzestrzeganie instrukcji może doprowadzić do uszkodzeń urządzenia, pożaru i innych zagrożeń.

Niniejsza instrukcja jest częścią składową produktu i musi pozostać u klienta końcowego.

### 2 Budowa urządzenia

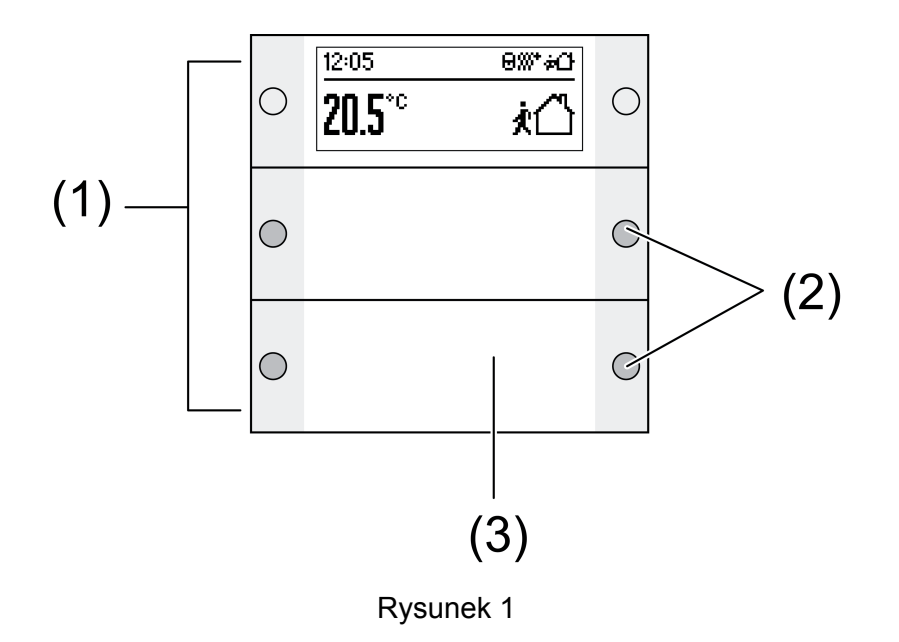

- (1) Klawisze obsługowe
- (2) Dioda LED statusu
- (3) Podświetlane pole opisowe

# 3 Działanie

#### Informacja o systemie

Niniejsze urządzenie jest produktem systemu KNX i spełnia dyrektywy standardu KNX. Zakłada się, że użytkownik odbył szkolenia dotyczące standardu KNX i dysponuje odpowiednią wiedzą fachową w tym zakresie.

Działanie urządzenia jest zależne od oprogramowania. Szczegółowe informacje o wersjach oprogramowania i danych zakresach funkcji jak również o samym oprogramowaniu zawarte są w bazie danych produktu u producenta. Projektowanie, instalacja i uruchomienie urządzenia odbywa się przy pomocy oprogramowania z certyfikatem KNX. Baza danych produktu jak również opisy techniczne znajdują się aktualnie na naszej stronie Internetowej.

#### Zastosowanie zgodne z przeznaczeniem

- Obsługa odbiorników np. załączanie/wyłączanie światła, ściemnianie, podnoszenie/opuszczanie żaluzji, wartości jasności, temperatur, odczyt i zapamiętanie scen świetlnych itp.

- Pomiar i regulacja temperatury pomieszczenia
- Montaż na łączniku magistrali 3 w puszcze instalacyjnej DIN 49073

#### Właściwości produktu

- Funkcje czujnika załączanie, ściemnianie, sterowanie żaluzji, czujnik wartości, wywoływanie scen itp.
- Trzykolorowe diody statusu LED na panel obsługowy zależnie od wyposażenia i programowania na klawisz obsługowy włączane wspólnie lub osobno
- Wskazanie wartości i tekstów
- Zintegrowany czujnik temperatury pomieszczenia
- Regulacja temperatury pomieszczenia z wyznaczeniem wartości zadanej
- Zintegrowany zegar grzewczy
- Wskazanie temperatury pomieszczenia i zadanej
- Wskazanie temperatury zewnętrznej z zewnętrznym czujnikiem, np. stacja pogodowa
- Podświetlane pole opisowe

## 4 Obsługa

#### Wybór funkcji lub odbiornika

Zależnie od programowania klawisz obsługowy może mieć przyporządkowane do trzech funkcji - w prawo, w lewo i na całej powierzchni. Obsługa zależy od danej funkcji.

- Przełączanie: nacisnąć na krótko przycisk.
- Ściemnianie: nacisnąć przycisk na dłużej. Po zwolnieniu przycisku proces ściemniania zatrzymuje się.
- Przesuw żaluzji: nacisnąć przycisk na dłużej.
- Zatrzymanie lub przestawienie żaluzji: nacisnąć przycisk na krótko.
- Wywołanie sceny świetlnej: nacisnąć przycisk na dłużej.
- Zapisanie w pamięci sceny świetlnej: nacisnąć przycisk na dłużej.
- Ustawienie wartości: np. wartości zadanej jasności lub temperatury: nacisnąć na krótko przycisk.

#### Wyświetlane symbole i tryby pracy

Urządzenie porównuje aktualną temperaturę pomieszczenia z ustawioną temperaturą zadaną i wysterowuje odpowiednio aktualne zapotrzebowanie urządzeń grzewczych i chłodzących. Temperatura zadana zależy od aktualnego trybu pracy i może - zależnie od programowania - być zmieniana przez użytkownika. Tryby pracy i aktualny status regulatora wskazywane są na wyświetlaczu.

- Tryb Komfort
- th Tryb gotowości Standby
- C Tryb Noc
- <sup>™</sup> Przedłużenie Komfort
- A Ręczne przesunięcie wartości zadanej temperatury
- Punkt rosy. Regulator zablokowany
- Obsługa regulatora zablokowana
- G Czujnik zablokowany

& Sterowanie wentylatora ze wskazaniem stopnia mocy wentylatora **Auto/Man.**: automatyczne lub ręczne sterowanie wentylatorów

∭<sup>+</sup> Tryb grzewczy

<sup>©</sup> Zegar grzewczy jest aktywny

! Komunikat ostrzegawczy

Funkcja przycisków wyświetlacza jest każdorazowo widoczna na wskazaniu:

, OK - przejęcie ustawienia, przejście do następnego menu

#### ×, 🛛 przerwanie, opuszczenie menu

### ▲, ▼ przejście na liście w górę/w dół

- <, > przejście na liście w lewo/w prawo
- +, podwyższenie/zmniejszenie nastawy
- i Przy poszczególnych krokach obsługowych zmienia się wskazanie. Powrót do wskazania podstawowego następuje automatycznie ok. 15 sekund po ostatniej czynności obsługowej lub przy użyciu jednego z dowolnych przycisków.

#### Zmiana temperatury pomieszczenia

Do krótkotrwałej ręcznej zmiany temperatury.

- Nacisnąć przycisk po prawej i po lewej stronie wyświetlacza.
- Potwierdzić wskazanie "Wartość zadany" przy pomocy ✓.
- Przyciskami lub + zwiększyć lub zmniejszyć temperaturę zadaną.
- Zależnie od programowania: Przejąć ustawienie naciskając OK.

Symbol 🗾 na wyświetlaczu wskazuje, że dostosowana została temperatura zadana.

Ręczna zmiana temperatury zadanej - przy odpowiednim programowaniu - zniesiona jest przez zmianę trybu pracy.

#### Menu Ustawienia

W menu "Ustawienia" do dyspozycji są po kolei następujące punkty menu. Zależnie od programowania urządzenia poszczególne punkty nie są widoczne.

- Sterowanie wentylatora
- Przełączenie tryby pracy
- Ustawienie temperatury zadanej
- Ustawienie zegara grzew.
- Kasowanie zegara grzew.
- Ustawienie kontrastu wyświetlacza

#### Otworzenie i obsługa menu Ustawienia

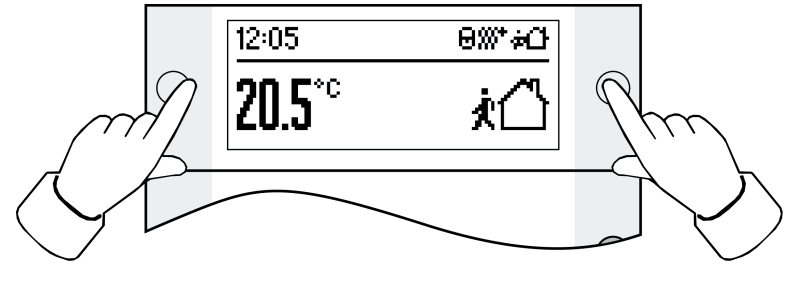

Rysunek 2

- Równocześnie nacisnąć oba przyciski obok wskazania (rysunek 2).
- Wybrać żądany punkt menu przy pomocy ▲ lub ▼ i potwierdzić przez OK.

#### Zegar grzewczy: ustawienie czasu przełączania

Zegar grzewczy wybiera zależnie od dnia tygodnia i godziny tryb pracy regulatora temperatury a tym samym temperaturę zadaną pomieszczenia. Ogólnie do dyspozycji jest 28 miejsc programowych dla czasów przełączania.

- Otworzyć menu "Ustawienia", wybrać "Ustawić zegar grzew." i potwierdzić przez OK.
   Wyświetlacz wskazuje pierwsze miejsce programowe.
- Wybrać miejsce programowe przy pomocy ▲/▼ i potwierdzić przez OK.
- Ustawić godziny i potwierdzić przez OK.
- Ustawić minuty i potwierdzić przez OK.

- Wybrać tydzień Pn...Nd,..., Pn...Pt, weekend So...Nd lub pojedynczy dzień tygodnia i potwierdzić przez OK.
- Wybrać tryb pracy dla czasu przełączania i potwierdzić przez OK.
   Przez następne 15 sekund na wskazaniu podsumowywane są ustawienia dla wybranego miejsca programowego.
- Potwierdzić przy pomocy **OK**.
- i Po upływie 15 sekund lub po użyciu dowolnego przycisku ustawianie jest przerywane bez zapamiętywania.

#### Zegar grzewczy: kasowanie czasu przełączania

- Otworzyć menu "Ustawienia", wybrać "Skasować zegar grzew." i potwierdzić przez OK.
   Wyświetlacz wskazuje pierwsze miejsce programowe.
- Miejsce programowe do skasowania wybrać przy pomocy ▲/▼ i potwierdzić je naciskając OK.
- Jeżeli miejsce programowe ma być naprawdę skasowane, ponownie nacisnąć 

   Jeżeli miejsce programowe ma być naprawdę skasowane, ponownie nacisnąć
- Jeżeli miejsce programowe nie ma zostać skasowane, nacisnąć × lub dowolny przycisk, albo odczekać ok. 15 sekund.

## 5 Informacje dla elektryków

### 5.1 Montaż i podłączenie elektryczne

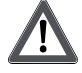

### NIEBEZPIECZEŃSTWO!

Niebezpieczeństwo porażenia prądem w przypadku dotknięcia elementów przewodzących prąd w pobliżu miejsca montażu.

Porażenie elektryczne może doprowadzić do śmierci.

Przed wykonywaniem prac przy urządzeniu - odłączyć je od sieci i przykryć elementy przewodzące prąd w pobliżu.

#### Podłączenie i montaż urządzenia

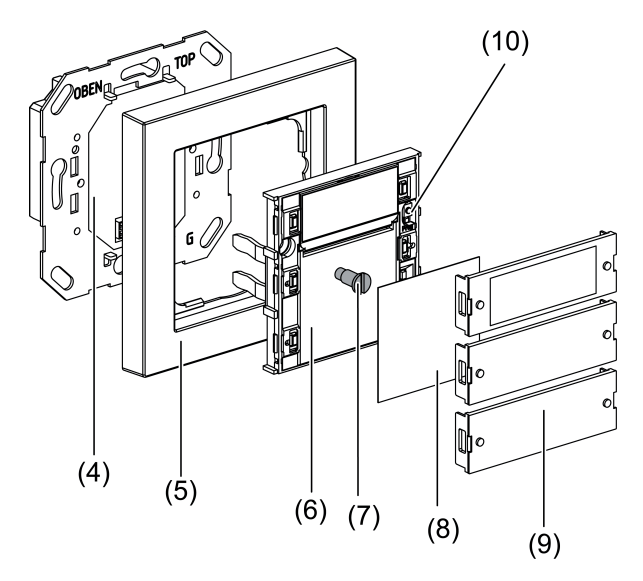

Rysunek 3

- (4) Łącznik magistrali 3
- (5) Rama
- (6) Czujnik
- (7) Śruba zabezpieczająca

KNX/EIB Czujnik 3 Plus

#### (8) Tabliczka opisowa

- (9) Pokrywa klawisza obsługowego
- (10) Przycisk programowania i dioda LED

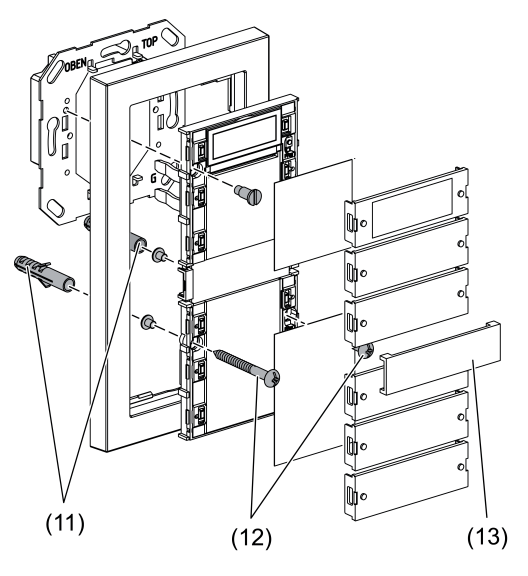

Rysunek 4

#### (11) Kołek

(12) Śruby mocujące

(13) Mostek środkowy - dla ramy podwójnej bez mostka środkowego

Łącznik magistrali 3 podłączony jest do magistrali i zamontowany w puszce instalacyjnej.

i Używać wyłącznie łącznik magistrali 3 – bez przycisku programowania. Połączenie z innymi łącznikami magistrali jest niemożliwe.

Czujniki zamontować na podwójnej wysokości montażowej przy pomocy pierścienia mocującego . Przy montażu na puszcze instalacyjnej użyć załączonego zestawu śrub/kołków.

- Zdjąć ostrożnie pokrywy klawiszy obsługowych (9) i tabliczki opisowe (8) z czujnika (6).
- Założyć ramę (5) na łącznik magistrali (4).
- Założyć ostrożnie czujnik (6) na łącznik magistrali (4).
- Skręcić czujnik pierścieniem mocującym modułu łącznika magistrali. Wykorzystać do tego załączoną śrubę zabezpieczającą (7).
- Czujniki przykręcić na podwójnej wysokości montażowej przy pomocy pierścienia mocującego lub kołków (11). Użyć do tego załączonych śrub (12).
- Jeżeli jest to możliwe, wprowadzić adres fizyczny tych komponentów przez ostateczny montażem w urządzeniu (Patrz rozdział 5.2. Uruchomienie).
- W razie potrzeby opisać tabliczki opisowe (8).
- Zamontować tabliczki opisowe (8) i pokrywy klawiszy (9).

### 5.2 Uruchomienie

### Pobranie adresu fizycznego i oprogramowania użytkowego

Przycisk programowania i LED (10) znajdują się pod najwyższą pokrywą klawisza.

Najwyższa pokrywa klawisza jest zdemontowana.

- i Jeżeli urządzenie nie posiada oprogramowania użytkowego, lub posiada niewłaściwe to miga dioda tła.
- Nacisnąć przycisk programowania (10). Dioda LED programowania świeci się.
- Nadać adres fizyczny.

Dioda LED programowania gaśnie.

- Pobrać oprogramowanie użytkowe do urządzenia.
- Zamontować tabliczkę opisową (8) i pokrywę klawisza (9).

### 6 Załącznik

### 6.1 Dane techniczne

Medium KNX Modułu uruchomieniowy Napięcie znamionowe

Pobór mocy Rodzaj podłączenia Klasa zabezpieczenia Temperatura otoczenia Temperatura składowania/transportu TP S-Mode DC 21 V ... 32 V SELV (przez przyłącze magistrali 3) maks. 420 mW (przez łącznik magistrali 3) 10 biegunowa listwa wtykowa III -5 ... +45 °C -20 ... +70 °C

## 6.2 Akcesoria

Łącznik magistrali 3 Łącznik magistrali 3 czujnik zewnętrzny Drugi pierścień nośny Czujnik temperatury Arkusz do opisywania Arkusz do opisywania Zestaw klawiszy podwójny plus Zestaw klawiszy popiątny plus Nr zam. 2008 00 Nr zam. 2009 00 Nr zam. 1127 00 Nr zam. 1493 00 Nr zam. 1090 00 Nr zam. 1089 00 Nr zam. 2142 .. Nr zam. 2145 ..

### 6.3 Gwarancja

Gwarancja jest realizowana przez handel specjalistyczny na zasadach określonych w przepisach ustawowych.

Uszkodzone urządzenie należy przekazać lub przesłać opłaconą przesyłką wraz z opisem usterki do właściwego sprzedawcy (handel specjalistyczny, zakład instalacyjny, specjalistyczny handel elektryczny). Zapewni on przekazanie urządzenia do Gira Service Center.

#### Gira

Giersiepen GmbH & Co. KG Elektro-Installations-Systeme

Industriegebiet Mermbach Dahlienstraße 42477 Radevormwald

Postfach 12 20 42461 Radevormwald

Deutschland

Tel +49(0)21 95 - 602-0 Fax +49(0)21 95 - 602-191

www.gira.de info@gira.de